Rijkswaterstaat Ministerie van Infrastructuur en Waterstaat

# Basisregistratie Ondergrond

# Bronhouderportaal

Het Bronhouderportaal ondersteunt bronhouders en leveranciers bij een efficiënte levering van ondergrondgegevens aan de Basisregistratie Ondergrond.

Er is een uitgebreide <u>handleiding</u> van het <u>Bronhouderportaal</u> waarin uitgelegd wordt hoe het Bronhouderportaal werkt en hoe u collega's of organisaties kunt machtigen om namens jou bepaalde taken uit te voeren, zoals het aanleveren of controleren van gegevens. Ook is het mogelijk om via een <u>API-koppeling van het Bronhouderportaal</u> gegevens aan te leveren .

Voor het eerst aan de slag met het Bronhouderportaal?

Zorg dat je toegang hebt tot het Bronhouderportaal. Volg daarvoor onderstaande stappen. NB Na stap 1 heb je ook toegang tot de demo-omgeving.

Stap 1: Meld jouw organisatie aan bij de BRO Aanmelden

<u>Meld jouw organisatie aan bij de BRO</u>. Als je alleen gegevens controleert, moet je jouw organisatie aanmelden als dataleverancier.

Oefenen in de demo-omgeving. In de demo-omgeving kun je oefenen in het Bronhouderportaal en het aanleveren van gegevens proberen en testen, zonder dat de gegevens in de BRO terechtkomen. Als jouw organisatie is aangemeld bij de BRO, kun je via de BRO Servicedesk een demo-account aanvragen voor deze demo-omgeving van het Bronhouderportaal. Je ontvangt dan een activatielink. Zodra je jouw demo-account hebt geactiveerd, kun je het Bronhouderportaal uitproberen. Je herkent de demo-omgeving aan de url (<u>https://demo.bronhouderportaal-bro.nl</u>) en de groene kleur zodra je bent ingelogd. Maak je gebruik van eHerkenning 2+ voor de BRO (zie stap 2), dan hoef je geen demo-account aan te vragen. Je moet dan met eHerkenning 2+ inloggen op de demo-omgeving. In de handleiding van het Bronhouderportaal staat extra uitleg voor het <u>oefenen in de demo-omgeving</u>.

### Stap 2: Zorg voor eHerkenning 2+

Als je beheerder bent, zorg dan voor een eHerkenning 2+ (of hoger) dat is toegewezen aan de BRO. Vraag <u>eHerkenning 2+</u> aan. Als je medewerker van een bronhouderorganisatie bent, kun je inloggen met eHerkenning 2+ of je kunt aan de beheerder van het Bronhouderportaal van jouw organisatie vragen om een e-mailaccount voor jou aan te maken. Daarna kun je het account gebruiken om in te loggen in het <u>Bronhouderportaal</u>. Als je niet weet hoe dat werkt neem dan contact op met de BRO

## Servicedesk. Stap 3: Aan de slag! Project aanmaken in het Bronhouderportaal

Een gegevensleverancier kan niet aan de slag in het Bronhouderportaal als de bronhouder nog niet een project voor de leverancier in het Bronhouderportaal heeft aangemaakt. In de <u>handleiding van het</u> <u>Bronhouderportaal</u> staat uitgelegd hoe de bronhouder een project kan aanmaken.

#### Leveringsbestand maken

Volg de <u>instructies</u> waarvoor je gegevens wilt aanleveren. Raadpleeg ook <u>handreiking gegevens</u> aanleveren en de producten en hulpmiddelen voor het aanleveren van gegevens.

Een extra beheerder of beheerder wijzigen in het Bronhouderportaal

Een beheerder moet altijd inloggen met eHerkenning 2+ (of hoger). Je kunt via de BRO Servicedesk een extra beheerder van het Bronhouderportaal aanmelden. Dat is handig in verband met afwezigheid tijdens bijvoorbeeld jouw vakantie. Neem je als beheerder afscheid van jouw rol of van de organisatie? Zorg dan voor een overdracht. Ook het wijzigen van een beheerder regel je via de BRO Servicedesk.

#### Tips of wensen

Heb je ideeën hoe we het Bronhouderportaal verder kunnen verbeteren? <u>Praat mee</u> of mail jouw suggestie naar de <u>Servicedesk</u>.

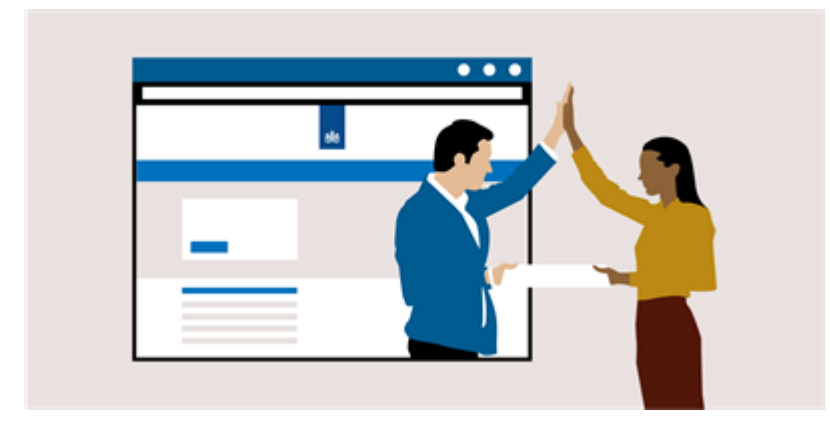

Snel naar:

- <u>Bronhouderportaal</u>
- Handleiding Bronhouderportaal
- <u>Demo-omgeving Bronhouderportaal</u>
- <u>Handleiding wijzigen inlogaccount (pdf, 6.6 MB)</u>
- <u>Tips: gegevens aanleveren</u>

## Actueel

Wijzigen inlogaccount BRO Bronhouderportaal voor alle gebruikers

Gebruik je REST interface? Stap over naar Versie 2

Ketendemo nieuwe functionaliteiten Bronhouderportaal

Archiefgegevens of grote bestanden? Eerst even bellen!

Zie ook:

Waar kun je een token voor gebruiken?Voorbeeldbestand voor bronhoudersFouten in leveringNieuwe of extra beheerderVeelgestelde vragenReleasenotes

# Gegevens domein Grondwatergebruik?

De preferente route voor het aanleveren van gegevens van het domein Grondwatergebruik is het Landelijk Grondwater Register.

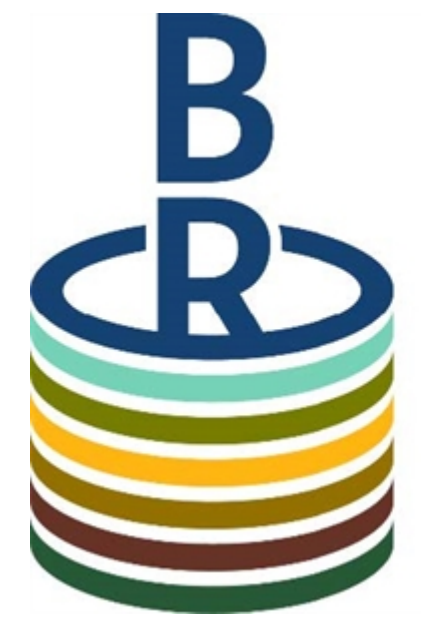

# Basisregistratie Ondergrond

## Kopie van Colofon pdf

URL: <u>https://basisregistratieondergrond.nl/inhoud-bro/aanleveren-gebruiken/tools-tips/bronhouderportaal/</u> Datum: 19 juni 2025

Dit is een publicatie van: Kenniscentrum InfoMil www.infomil.nl

Post

Kenniscentrum InfoMil Postbus 2232 3500 GE Utrecht

Bezoek

Kenniscentrum InfoMil Lange Kleiweg 34 Rijswijk

Kenniscentrum InfoMil is onderdeel van Rijkswaterstaat Leefomgeving van Rijkswaterstaat, de uitvoeringsorganisatie van het ministerie van Infrastructuur en Waterstaat.

Meer over Rijkswaterstaat vindt u op www.rijkswaterstaat.nl.